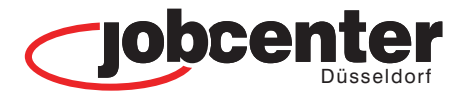

#### **Unsere Standorte**

#### Jobcenter Düsseldorf

#### **Standort Nord**

Grafenberger Allee 300 40237 Düsseldorf

Standort Mitte Luisenstraße 105 40215 Düsseldorf

Standort Süd Reisholzer Werftstraße 42 40589 Düsseldorf

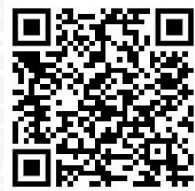

hnartne

Hier finden Sie die Kontaktdaten Ihrer Ansprechpartnerinnen und Ansprechpartner für die Bereiche: Beratung - Arbeit - Förderung und Finanzielle Hilfe *in* Überblick ligitale Pos lle Hilken digitale Post Dokumenta kochilada itale Post ale Post Post direk hpartner elle Hilfen Überblic

# jobcenter.digital

## POSTFACHSERVICE

SICHER - SCHNELL - ONLINE **nerin** Überb elle Hil digitale F chpart ale Post digitale "Überblick digitale Post digitale Post <sup>dii</sup> Ansprechpartne Finanzielle Hil inanzieWe. direkt arblick Uberb Überblick Überblick digitale Pos dire (Insprechparti

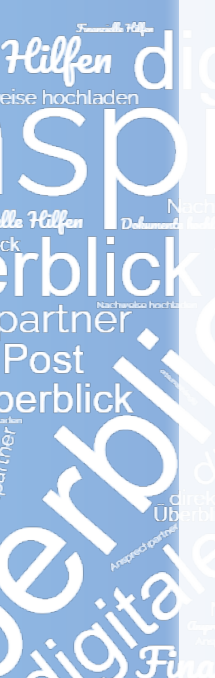

Derblick **1** direkt

Пильнес

#### So erstellen Sie Nachrichten und versenden Unterlagen

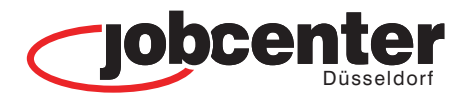

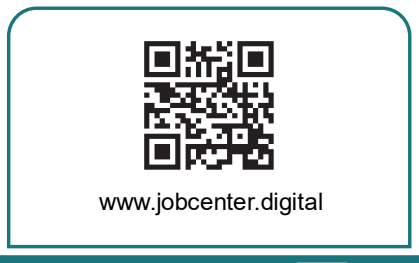

01

Besuchen Sie die Webseite von jobcenter.digital zum Beispiel über den QR-Code, um auf Ihr Postfach zuzugreifen.

| menie nachitchia                                         |                        |                                                         |                     |
|----------------------------------------------------------|------------------------|---------------------------------------------------------|---------------------|
| Nachricht schreiben +                                    | Aktuellen Ordner durch | suchen X                                                |                     |
| as Eingang 1<br>A Gesendet<br>Einswirfe 16<br>B Gelöscht | ×                      | Erage zu Bearbeitung Hauptantrag<br>Sonstige JC-kninge  | 97.19.20<br>19.09.2 |
| 12 Filter                                                | Ì                      | Erage zu Bearbeitung Hauptantrag<br>Sonstige JC-Anfrage | ちまき*****            |
| Behörde<br>Alle Behörden                                 | Ē                      | Bitte Termin<br>Anhage Termin                           | h ≗ ≘ ****          |

## 04

Im Postfach können Sie eingegangene, gesendete und gelöschte Nachrichten sehen und diese als PDF herunterladen.

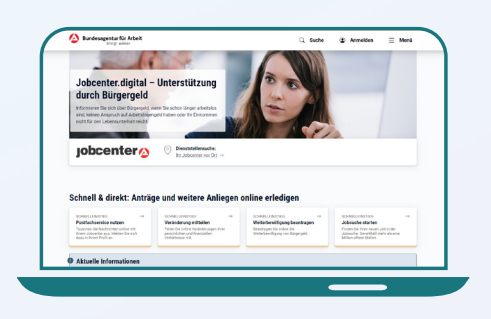

### 02

Auf der Webseite klicken Sie auf Postfachservice (Schnelleinstieg) Danach können Sie sich mit Ihren Benutzerdaten\* anmelden.

| Behörde                                                | Ihre Nachricht an das Jobcenter                                                                                                    |
|--------------------------------------------------------|----------------------------------------------------------------------------------------------------|
| 🔿 🙆 Bundesagentur für Arbeit                           | 0 Antinent                                                                                                    |
| Agentur für Arbeit Hamburg<br>Kurt-Schumacher-Allee 16 | Informationen und Fragen zu Leistungen für Bildung und Teilhabe (zum Beispiel Klassenfahrten)                                                                                                    |
| 20097 Hamburg                                          | handle for the second second s |
| O utheoreters                                          | Mein Kind fährt am 01.10.2021 zur Klassenfahrt noch 4.2                                                                                                    |
| Jobcenter team.arbeit.hamburg                          | •                                                                                                    |
| Raboisen 28<br>20095 Hamburg                           | Inte Nachricht *                                                                                                    |
|                                                        | Jan genne Lanen und Heren,                                                                                                    |
| Nachricht an ein anderes Jobcenter schreibe            | hiermit mochte ich Sie darum bitten, die Klassenfahrt meiner Tochter zu bezahlen, da ich kein Ge<br>dafür habe.                                                                                                    |
|                                                        | and the second second sec                                                                                                    |
|                                                        | noch 8442                                                                                                    |
|                                                        | Nuchrichten-Anhinog                                                                                                    |
|                                                        | Himmis zum Hochladen von Dokumenten                                                                                                    |
|                                                        |                                                                                                    |
|                                                        | Für die Dateien gilt:                                                                                                    |

## 05

06

Auf der Seite "Nachricht schreiben" können Sie den Empfänger und Ihr Anliegen auswählen sowie eine Nachricht schreiben.

Um Ihrer Nachricht eine Datei

hinzuzufügen, können Sie diese

auswählen oder in den Bereich

hineinziehen. Die Nachricht wird direkt

und sicher an Ihr Jobcenter versandt.

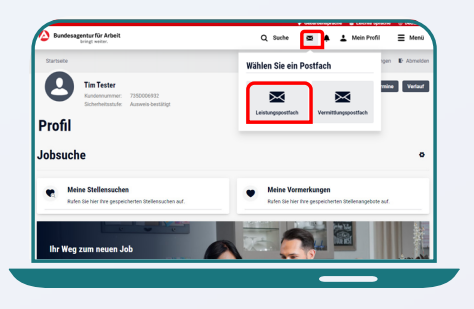

#### 03

Klicken Sie auf das Briefsymbol und anschließend auf das Leistungspostfach, um zum Postfachservice zu gelangen.

| Datelen in diesen Bereich ziehen                                                                                                    |
|----------------------------------------------------------------------------------------------------|
| oder<br>.↑. Dateien auswählen                                                                                                    |
|                                                                                                    |
| Hiermit bestätige ich, dass die von mir hochgeladenen Dokumente für das Anliegen meiner<br>Postfachnachricht relevant sind und ich der Übermittlung dieser Dokumente zustimme. |

Hier finden Sie ein Erklärvideo!

\* Ihre Benutzerdaten haben Sie durch das Jobcenter Düsseldorf im Erstgespräch oder per Post erhalten. Haben Sie sich selbst registriert, können Sie sich weiterhin mit den selbst angelegten Benutzerdaten (Benutzername / Passwort) anmelden. Liegen Ihnen die Benutzerdaten nicht vor, können Sie über die Schaltfläche "Passwort vergessen" bzw. "Benutzername vergessen" diese selbst neu anfordern. Sollten Sie dabei Hilfe benötigen, wenden Sie sich telefonisch an das Service Center.